# Flygtaxi Red App

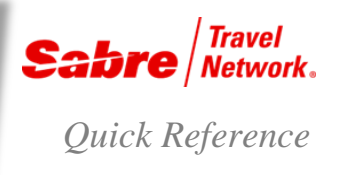

### OVERVIEW

The Flygtaxi Red App is initially applicable to agencies in Sweden, Norway, Denmark and Finland.

The Flygtaxi Red App will:

- Allow you to book and cancel Flygtaxi content via a Red App in Sabre<sup>®</sup> Red<sup>™</sup> Workspace.
  - Flygtaxi taxis to and from all airports in Sweden
  - Flygbussarna airport buses to and from 6 major airports in Sweden
  - Arlanda Express airport train to and from Stockholm Arlanda Airport.
- Allow you to reflect this content within a traditional Sabre system PNR segment supporting back-office settlement processes

EXAMPLE

Note: You must first download the Flygtaxi app from the Red App Centre

#### BENEFITS

- · Improved productivity during the booking and cancel process saving minutes.
- Increased customer satisfaction

#### **BOOKING PROCESS**

You must always have a PNR in the working area

- If you need to send Flygtaxi cost-centers, project codes, departments etc, you should enter those details in the PNR before launching the Red App.
- 1. Click Tools > Car & Ground > Flygtaxi

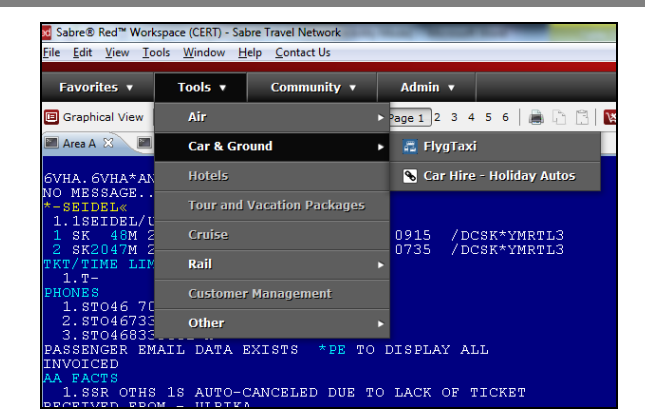

#### 2. Sign in

- If you are an existing user, please Sign in.
- If you are a new user, please register with Flygtaxi
  - After you register, allow for 1-2 days to get the confirmation e-mail with the login details

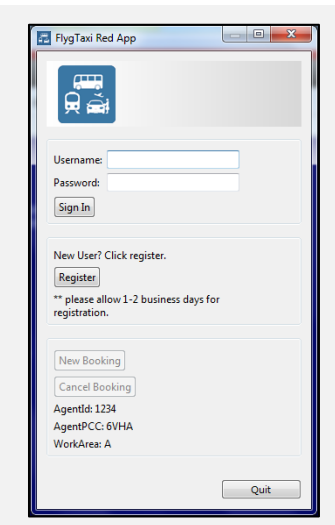

3. Once logged in - click New booking.

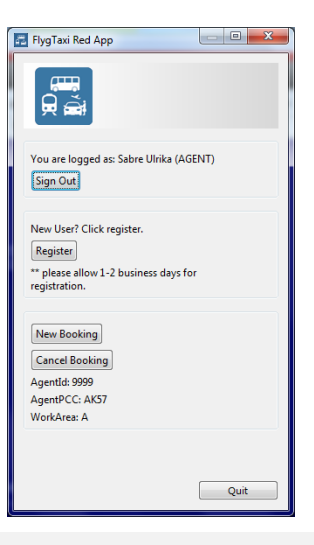

- 4. Select name and segment you want to book your airport transportation for and then click **Next**.
  - Please check the "Select flight is international" if the flight is an international flight.

|                                                   | ne. sabre rest                                                    | resebyrå       |              | l      |         |
|---------------------------------------------------|-------------------------------------------------------------------|----------------|--------------|--------|---------|
| abre PN                                           | R: PISGGZ                                                         |                |              |        | <u></u> |
| Select pa                                         | assenger and                                                      | air segment    |              |        |         |
| assenger                                          | s:                                                                |                |              |        |         |
| Surame                                            |                                                                   | Name           |              |        |         |
| SEIDEL                                            |                                                                   | ULRIKA         |              |        |         |
| lir segme                                         | nts:                                                              |                |              |        |         |
| Dep                                               | Arrival                                                           | Departure Time | Arrival Time | Flight |         |
| ARN                                               | SDL                                                               | 20APR 0825     | 20APR 0915   | 0048   |         |
| SDL                                               | ARN                                                               | 27APR 0640     | 27APR 0735   | 2047   |         |
| Transpor<br>To: Af                                | rt Direction:<br>RN                                               |                |              |        |         |
| Transpor<br>To: Af<br>From:<br>Selected           | rt Direction:<br>RN<br>: SDL                                      |                |              |        |         |
| Transpor<br>To: Af<br>From:<br>Selected<br>Select | rt Direction:<br>RN<br>: SDL<br>Flight Type<br>:ed flight is into | ernational     |              |        |         |
| Transpor<br>To: Af<br>From:<br>Selected<br>Select | rt Direction:<br>RN<br>: SDL<br>Flight Type<br>:ed flight is inte | ernational     |              |        |         |
| Transpor<br>To: Af<br>From:<br>Selected<br>Select | rt Direction:<br>RN<br>: SDL<br>Flight Type<br>:ed flight is inte | ernational     |              |        |         |
| Transpor<br>To: Af<br>From:<br>Selected<br>Select | rt Direction:<br>RN<br>: SDL<br>Flight Type<br>:ed flight is into | ernational     |              |        |         |
| Transpor<br>To: Af<br>From:<br>Selected<br>Select | rt Direction:<br>RN<br>: SDL<br>Flight Type<br>:ed flight is into | ernational     |              |        |         |
| Transpor<br>To: Af<br>From:<br>Selected<br>Select | rt Direction:<br>RN<br>SDL<br>Flight Type<br>ed flight is inte    | ernational     |              |        |         |
| Transpor<br>To: Af<br>From:<br>Selected<br>Select | rt Direction:<br>RN<br>• SDL<br>Flight Type<br>eed flight is intr | ernational     |              |        |         |
| Transpor<br>To: AF<br>From:<br>Selected<br>Select | rt Direction:<br>RN<br>• SDL<br>Flight Type<br>eed flight is intr | ernational     |              |        |         |
| Transpor<br>To: Af<br>From:<br>Selected<br>Select | rt Direction:<br>RN<br>: SDL<br>Flight Type<br>red flight is inte | ernational     |              |        |         |

5. Chose which transportation type you wish to book and then click **Next**.

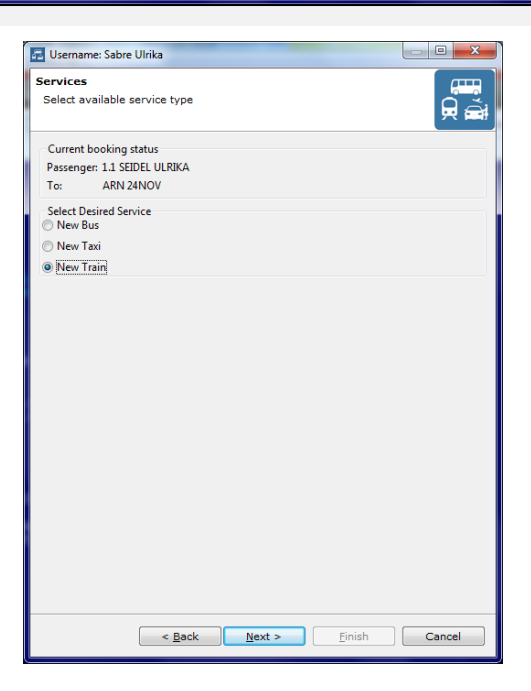

- 6. When selecting **Train**, the following flow is presented:
  - First Location, then available train services with the fare.

Highlight selection desired and click next

| 🛃 Username: Sabre Ulrika                                                                     |                    |               |             |  |  |
|----------------------------------------------------------------------------------------------|--------------------|---------------|-------------|--|--|
| Connection code for sche<br>Select connection code                                           | duled service      |               |             |  |  |
| Current booking status<br>Passenger: 1.1 SEIDEL ULRI<br>To: ARN 24NOV<br>Service type: Train | KA                 |               |             |  |  |
| Available Train products to AR                                                               | N                  |               |             |  |  |
| Location                                                                                     | Product            | Code          |             |  |  |
| Stockholm Centralstation                                                                     | Arlanda Express    | RAIL          |             |  |  |
| OR<br>Select recently used locations                                                         |                    |               |             |  |  |
| < <u>B</u> a                                                                                 | nck <u>N</u> ext : | • <u>E</u> ir | nish Cancel |  |  |

## 7.Select debit method for transaction, click Next

| Username: Sabre Ulrika                                                                                                    |        |
|----------------------------------------------------------------------------------------------------|--------|
| Debit info<br>Provide debit details                                                                                                    |        |
| Current booking status<br>Passenger: 1.1 SEIDEL ULRIKA<br>To: ARN 24NOV<br>Service type: Train<br>From: Stockholm Centralstation<br>Total fare: SEK 280.00<br>Description: Arlanda Express |        |
| Select Debit Method                                                                                                    |        |
| < Back Next > Einish                                                                                                    | Cancel |

 When booking and Arlanda Express train a FOID is needed. Most Credit Cards except Maestro and Electron cards will work. (This is the same FOID the traveller will show when boarding the train.) When all required information is completed, click Finish.

| Jusername: Sabre Ulrika                                                                                                    |        |
|----------------------------------------------------------------------------------------------------|--------|
| Summary/Detail Info<br>Complete booking for Train                                                                                                    |        |
| Current booking status         Passenger:       1.1 SEIDEL ULRIKA         To:       ARN 24NOV         Service type:       Train         From:       Stockholm Centralstation         Total fare:       SEK 280.00         Description:       Arlanda Express         Debit method:       Agent |        |
| Booking details Contact phone: 46708840663 Contact e-mail: ULRIKA.SEIDEL@SABRE.CO Train Information FOID:                                                                                                    |        |
| Accounting Line Add PNR accounting line Vendor Code: FLYGTA Additional Info:                                                                                                    |        |
| < Back Next > Finish                                                                                                    | Cancel |

9. When the booking is confirmed by Flygtaxi a Sabre segment using the OTH segment type with an HK status is created including the vendor's confirmation number.

| Favorites 🔹                                                                                                    | Tools 🔻                                                                                                    | Communi                                                                                            | ay ▼ Adı                                         | min 🔻                                               |                                                          |
|----------------------------------------------------------------------------------------------------|----------------------------------------------------------------------------------------------------|----------------------------------------------------------------------------------------------------|--------------------------------------------------|-----------------------------------------------------|----------------------------------------------------------|
| Graphical View                                                                                                    | New Sabre                                                                                                    | Area 🔲 Full 🗄                                                                                      | Split Page                                       | 1 2 3 4 5 6                                         | 🚔 🛅 📋 🔣 Red A                                            |
| 🔳 Area A 🙁 🖉                                                                                                    | 🛛 Area B 📄 🔳 A                                                                                                    | rea C 💦 🔳 Are                                                                                      | a D 📄 🔳 Area                                     | E 🛛 🔳 Area F                                        | Q Format Finder                                          |
| LISEDDEL/<br>1.SEDIDEL/<br>2 OTH FT<br>CEV/STOCKHO<br>DEL/ULRIKA<br>3 SK 51M<br>1.T-<br>HONRES<br>1.STO46 8<br>3*STO46 7<br>MAIL ADDRE<br>1.STO46 8<br>3*STO46 7<br>MAIL ADDRE<br>1.SULRIKA<br>2.WULRIKA<br>ULRIKA | ULRIKA<br>24NOV 7<br>24NOV 7<br>1<br>1<br>20NOV 7<br>1<br>30NOV 1<br>505 12 60<br>505 25941<br>0<br>8840663-1<br>55<br>58<br>58<br>58<br>58<br>58<br>58<br>58<br>58<br>58<br>58<br>58<br>58 | NSDL HK1<br>1 ARN/RA<br>STATION/44<br>LARN HK1<br>6-A<br>-B-B<br>4-M<br>BRE.COM¥<br>BRE.COM¥<br>L¥ | 0825 091<br>LL/825/A/1<br>5708840663<br>1620 171 | .5 /DCSK*4<br>/U-R00318<br>/SEK 264/M<br>.5 /DCSK*4 | T2XDO /E<br>1660/20151124/<br>16./SEK 200/SE<br>T2XDO /E |

 User will then be presented the option to book reverse transportation, in case traveller wants the same mode of transportation for the return, select Yes or No

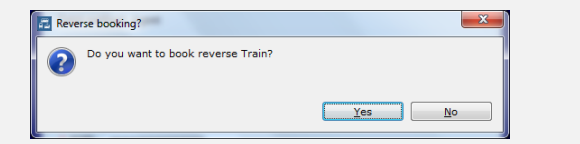

11. When selecting Taxi you are presented with a search window, to narrow down the search, type street adress, number and city, then click **Search** 

| 🛃 Username: Sabre Ulrika                                                                                                 |                                      |
|----------------------------------------------------------------------------------------------------|--------------------------------------|
| Address<br>Provide address                                                                                               |                                      |
| Current booking status<br>Passenger: 1.1 SEIDEL ULRIKA<br>To: ARN 24NOV<br>Service type: Taxi                            |                                      |
| Enter an address or point of interest<br>For example:<br>Kungsgatan 15<br>Kungsgatan 15, Stockholm<br>Sheraton Stockholm |                                      |
| Storgatan 15, Stockholm                                                                                                  |                                      |
| OK<br>Select recently used address<br>There is no last locations.                                                        |                                      |
|                                                                                                    |                                      |
|                                                                                                    |                                      |
|                                                                                                    |                                      |
| < <u>B</u> ack                                                                                                    | <u>N</u> ext > <u>F</u> inish Cancel |
| Enter an address or point of intere                                                                                      | st                                   |

12. Choose address/location from drop down, click Next

| Enter an address or point of interest |
|---------------------------------------|
| For example:                          |
| Kungsgatan 15                         |
| Kungsgatan 15, Stockholm              |
| Sheraton Stockholm                    |
| Storgatan 15, Östermalm (Stockholm) 🔫 |
| Storgatan 15, Östermalm (Stockholm)   |
| OR                                    |
| Select recently used address          |
| There is no last locations.           |
|                                       |

13. A window with taxi options are presented, chose transportation mode and select **Next** 

| vailbilities<br>Select availb                                                                 | ility                                                                           |                                                                                            |                              |                                                                                                    |                                                                                                    |
|-----------------------------------------------------------------------------------------------|---------------------------------------------------------------------------------|--------------------------------------------------------------------------------------------|------------------------------|----------------------------------------------------------------------------------------------------|----------------------------------------------------------------------------------------------------|
| Current book<br>Passenger:<br>To:<br>Service type:<br>From:                                   | iing status<br>1.1 SEIDEL ULF<br>ARN 24NOV<br>Taxi<br>Storgatan, 15             | IIKA                                                                                       |                              |                                                                                                    |                                                                                                    |
| vailbilities:                                                                                 |                                                                                 |                                                                                            |                              |                                                                                                    |                                                                                                    |
| Departure<br>24NOV 0645<br>24NOV 0650<br>24NOV 0650<br>24NOV 0650<br>24NOV 0650<br>24NOV 0620 | Arrival<br>24NOV 07<br>24NOV 07<br>24NOV 07<br>24NOV 07<br>24NOV 07<br>24NOV 07 | Price<br>399.00 SEK<br>679.00 SEK<br>829.00 SEK<br>879.00 SEK<br>989.00 SEK<br>1318.00 SEK | Pax<br>1<br>4<br>4<br>6<br>3 | Name<br>Delad TAXI (1 psgr)<br>Egen TAXI<br>Egen TAXI (2 adress)<br>Egen TAXI (2 adress)<br>Egen TAXI med Barn<br>Stor TAXI<br>Rullstolstaxi | Pickup<br>21APR 2159<br>21APR 2159<br>21APR 2159<br>21APR 2159<br>21APR 2159<br>21APR 2159<br>21APR 2159 |
|                                                                                               |                                                                                 |                                                                                            |                              |                                                                                                    |                                                                                                    |

14. Suggested Pick-up time is presented. The time can be altered to allow for longer time at airport before departure. If default time is acceptable, click **Next** 

| Username: Sabre Ulrika                                                                                                    |               |
|----------------------------------------------------------------------------------------------------|---------------|
| T <b>axi pickup</b><br>Provide taxi pickup date                                                                                                    |               |
| Current booking status<br>Passenger: 1.1 SEIDEL ULRIKA<br>To: ARN 24NOV<br>Service type: Taxi<br>From: Storgatan, 15<br>Total fare: SEK 675.00<br>Description: Eaen TAXI |               |
| Enter desired pickup time<br>06:50 🔄 den 24 november 2015 📑 v                                                                                                    |               |
|                                                                                                    |               |
|                                                                                                    |               |
| < Back Next >                                                                                                    | Einish Cancel |

15. Select Debit Method, click Next

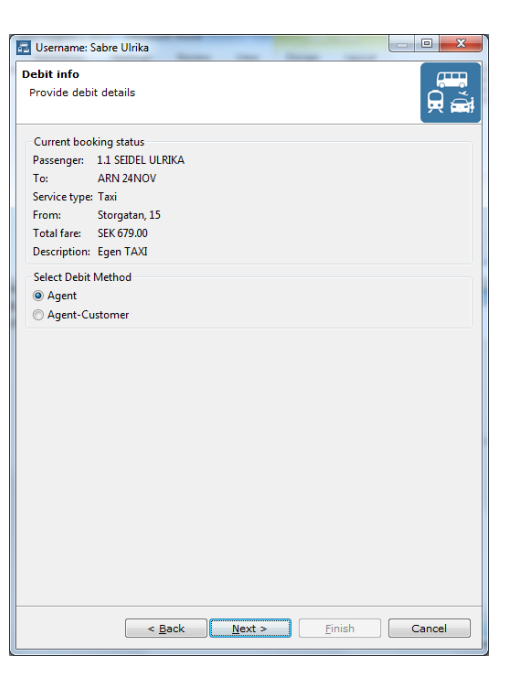

16. Review and add any additional data such as "Info to driver" or add accounting line into PNR, click **Finish** 

| Username: Sabre Ulrika                                                                                                    |        |
|----------------------------------------------------------------------------------------------------|--------|
| Summary/Detail Info<br>Complete booking for Taxi                                                                                                    |        |
| Current booking status           Passenger:         1.1 SEDEL ULRIKA           To:         ARN 24NOV           Service type:         Tai           From:         Storgatan, 15           Total fare:         SEK 679.00           Description:         Egen TAXI           Debit method:         Agent |        |
| Booking details Contact phone: 46708840663 Contact e-mail: ULRIKA.SEIDEL@SABRE.CO Accounting Line Add PNR accounting line                                                                                                    |        |
| Vendor Code: FLYGTA     Additional Info: egen flygtaxi                                                                                                    |        |
| Taxi Information<br>Info to driver:                                                                                                    |        |
| < Back Next > Finish                                                                                                    | Cancel |

17. User will then be presented the option to book reverse transportation, in case traveller wants the same mode of transportation for the return, select **Yes** or **No** 

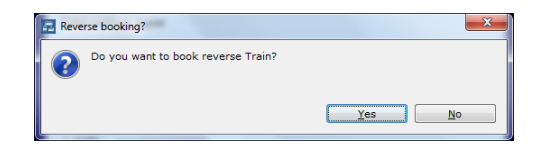

18. When the booking is confirmed by Flygtaxi a Sabre segment using the OTH segment type with an HK status is created including the vendor's confirmation number.

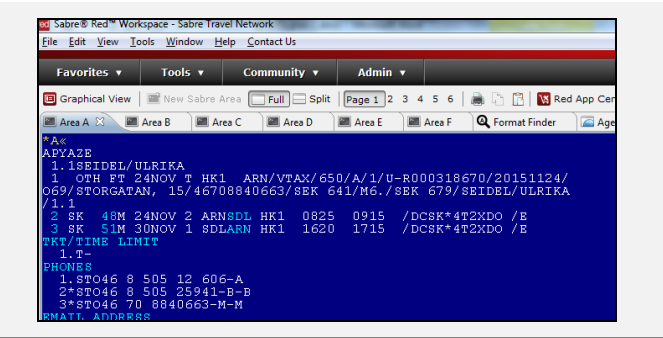

# CANCEL PROCESS

EXAMPLE

All bookings made via the Flygtaxi Red App are **REQUIRED** to be cancelled via the App as well. There is no warning if you accidentally perform X4 to cancel segment 4 – but the transportation is NOT cancelled at Flygtaxi and you will be charged. Call Flygtaxi for support.

PNR must be in work area.

- 1. Click Tools > Car & Ground > Flygtaxi
- 2. Select Cancel Booking

| 🖬 FlygTaxi Red App                                                                              |
|-------------------------------------------------------------------------------------------------|
|                                                                                                 |
| You are logged as: Sabre Ulrika (AGENT)<br>Sign Out                                             |
| New User? Click register.<br>Register<br>** please allow 1-2 business days for<br>registration. |
| New Booking<br>Cancel Booking<br>AgentId: 9999<br>AgentPCC: AKS7<br>WorkArea: A                 |
| Quit                                                                                            |

- 3. Select segment to be cancel, click **Cancel Service** 
  - Note the option to cancel any related accounting lines if applicable

| Cancel Booking<br>Select services to cancel |                     |
|---------------------------------------------|---------------------|
|                                             |                     |
|                                             |                     |
| Seg Description                             | Acc Link            |
| 2 RAIL, 825 D ARN                           |                     |
|                                             |                     |
|                                             |                     |
|                                             |                     |
|                                             |                     |
|                                             |                     |
|                                             |                     |
|                                             |                     |
|                                             |                     |
|                                             |                     |
| Remove related accounting lines             |                     |
|                                             |                     |
|                                             |                     |
|                                             |                     |
|                                             |                     |
|                                             |                     |
|                                             | Cancel Service Quit |

4. A confirmation pop-up is presented, chose **Yes** 

| Canceling service - please confirm. |                                                                                                    |
|-------------------------------------|----------------------------------------------------------------------------------------------------|
| ?                                   | Are you sure to remove selected service from Flyg Taxi and Sabre PNR?<br>Selected segment: 2 RAIL, 825 D ARN |
|                                     | <u>Y</u> es <u>N</u> o                                                                                       |

 Flygtaxi - Red App
 Page | 9

 ©2015 Sabre Inc. All rights reserved. Sabre, Sabre Holdings, and Sabre Travel Network are trademarks and/or service marks of an affiliate of Sabre Holding Corporation. All other trademarks, service marks, and trade names are the property of their respective owners. 1.0